Brukerveiledning For Installasjon Av PCKasse

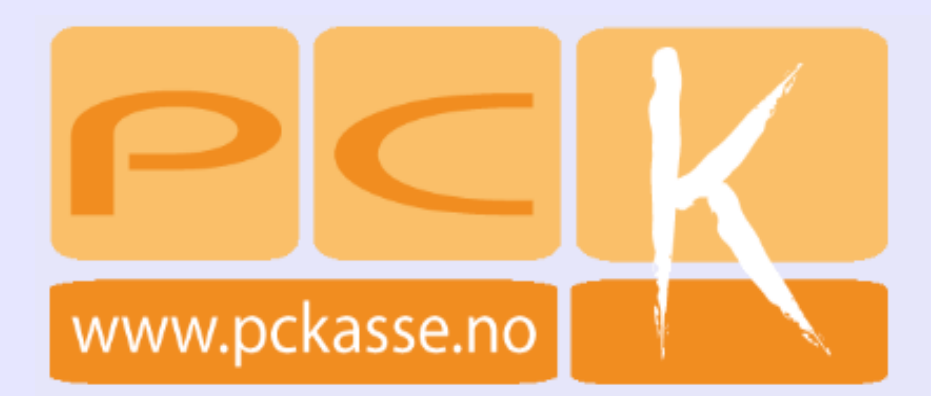

v1.01

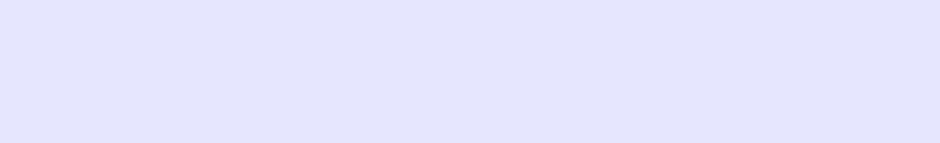

# Innholdsfortegnelse

| 1 Innledning                             | 2 |
|------------------------------------------|---|
| 1.1 Introduksjon                         | 2 |
| 1.2 Hvordan PCKasse virker               | 2 |
| 2 Skritt for skritt forklaring:          | 3 |
| 2.1 Installere «Windows Installer»       | 4 |
| 2.2 Installere .Net                      |   |
| 2.3 Installere SQL databasen.            |   |
| 2.4 Installere PCKasse                   |   |
| Kassepunktene                            |   |
| 2.5Andre innstillinger og programmer.    |   |
| Printerinstillinger                      |   |
| LogMeIn                                  |   |
| Hamachi                                  |   |
| 2.6 Hva kan du gjøre for å få mer hjelp? |   |
|                                          |   |

# **1** Innledning

## 1.1 Introduksjon

Denne brukerveiledningen er laget for å forklare hvordan man setter opp PCKasse i din bedrift.

### **1.2 Hvordan PCKasse virker**

PCKasse er basert på .net 2.0 (eller høyere) og jobber mot SQL. PCKasse vil derfor ikke virke uten at man først installerer SQL-server på serveren og .net 2.0 på hvert kassepunkt.

SQL er en database. PCKasse lagre alle sine data i denne databasen.

Du kan bruke Microsoft SQL 2000/2005 server, Microsoft SQL 2000 Desktop Engine (gratis) eller Microsoft SQL 2005\2008 Express (gratis).

Du må laste ned .net 2.0 (eller høyere) og innstallere det på din maskin for at PCKasse skal fungere. .Net er gratis.

PCKasse fungerer på Microsoft Windows 2000, XP, Vista, samt 2000 og 2003 server.

Windowskomponentene vi skal laste ned er til en viss grad avhengige av versjonsnumrene til hverandre for å kunne brukes sammen.

I denne veiledningen vil vi derfor bruke alle de nyeste versjonene av .Net, Sql og Windows Installer.

Dvs. Windows Installer v.4.5 SQL 2008 Express .Net 3.5 SP1

PCKasse anbefaler å alltid holde din windows-installasjon oppdatert. Dette av både sikkerhetsmessige hensyn og på grunn av forbedret funksjonalitet.

# **2** Skritt for skritt forklaring:

- 1. Installere Windows installer.
- 2. Installere .Net 3.5 på alle maskinene som skal brukes som kassepunkt.
- 3. Installere SQL 2008 Express på den PC'en som skal inneholde databasen i din butikk.
- 4. Installere PCKasse på alle maskinene.

### 2.1 Installere «Windows Installer»

Den nyeste versjonen av SQL benytter en ny type installasjons-prosess. Vi må derfor legge inn Windows sin nyeste «installer».

Hent ned denne fra Microsoft Download Center. http://www.microsoft.com/downloads/details.aspx?familyid=5A58B56F-60B6-4412-95B9-54D056D6F9F4&displaylang=no

Velg installasjonsfil etter hvilken type operativsystem du har.

```
Instruksjoner
Last ned filen som passer for ditt
operativsystem.
For Windows Vista, Windows Vista Service
Pack 1 and Windows Server 2008:
x86 Platform:
Windows6.0-KB942288-v2-x86.msu
x64 Platform:
Windows6.0-KB942288-v2-x64.msu
IA64 Platform:
Windows6.0-KB942288-v2-ia64.msu
For Windows XP Service Pack 2 og Windows
XP Service Pack 3 (32-bit platforms):
x86 Platform:
WindowsXP-KB942288-v3-x86.exe
For Windows Server 2003 Service Pack 1,
Windows Server 2003 Service Pack 2 and
Windows XP 64-bit Editions:
x86 Platform:
WindowsServer2003-KB942288-v4-x86.exe
x64 Platform:
WindowsServer2003-KB942288-v4-x64.exe
IA64 Platform:
WindowsServer2003-KB942288-v4-ia64.exe
```

De fleste Pc'er idag bruker en 32bits prosessor, men sjekk alikevel din type ved å gå til Vista: Kontrollpanel – System og vedlikehold – System XP: Kontrollpanel – Ytelse og vedlikehold – System

> (I Xp 32-bit vil ikke dette vises. I Xp 64-bit vil det derimot vises. Last derfor ned 32-bits versjonene av .Net, Sql og Windows installer om du ikke kan se om din windows-versjon benytter 32 eller 64-bits arkitektur.)

Sjekk Windows-versjon og systemtype.

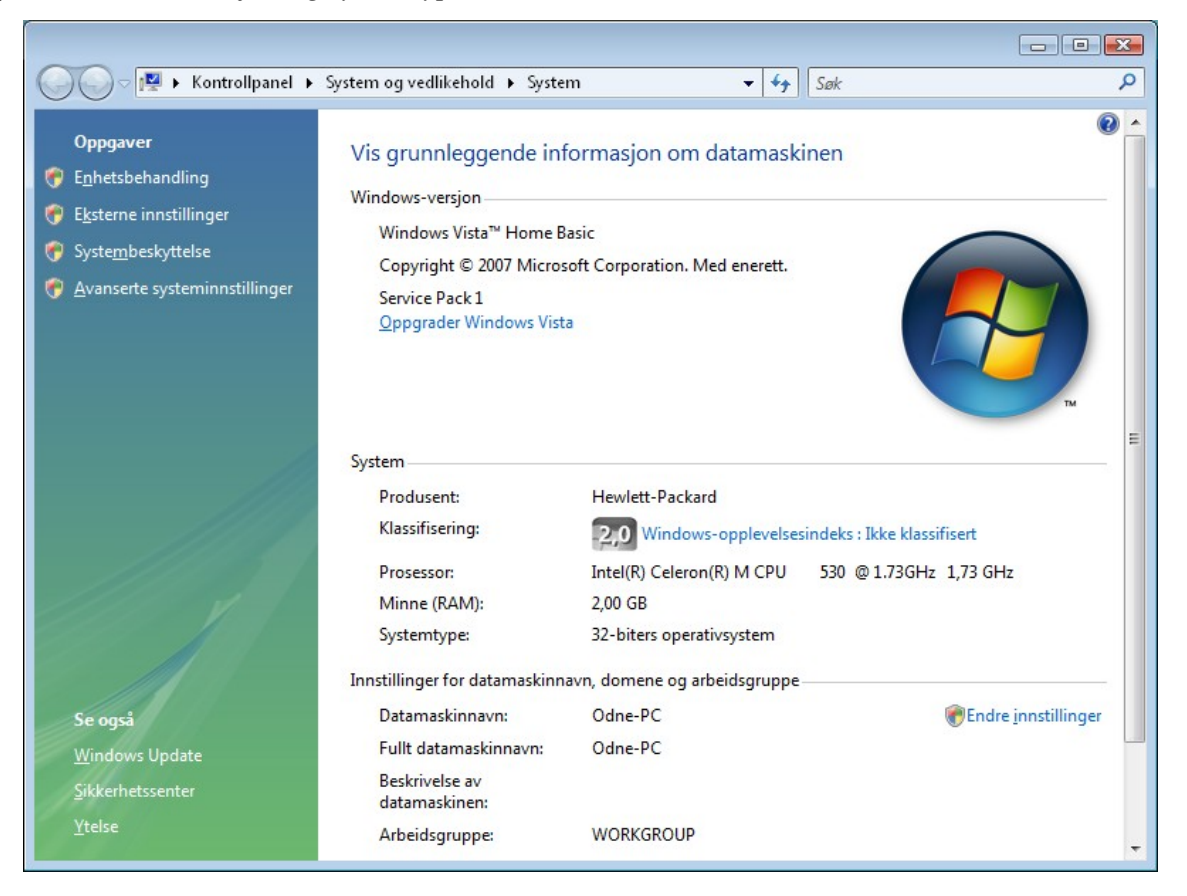

I dette eksempelet kjører vi Windows Vista 32-bites operativsystem. For meg passer det dermed med :

Windows6.0-KB942288-v2-x86.msu.

Last ned den passende filen for deg og kjør denne for å installere.

## 2.2 Installere .Net

Last ned .Net fra <u>Microsoft .Net Download.</u> <u>http://www.microsoft.com/downloads/details.aspx?FamilyId=AB99342F-5D1A-413D-8319-81DA479AB0D7&displaylang=en</u>

Trykk på Download knappen og velg «Kjør» i menyen som dukker opp.

| Download                                                                                  |                                                          |                          |                                              |                                                    |                         |
|-------------------------------------------------------------------------------------------|----------------------------------------------------------|--------------------------|----------------------------------------------|----------------------------------------------------|-------------------------|
| Quick Details<br>File Name:<br>Version:<br>Date Published:<br>Language:<br>Download Size: | dotnetfx35setup<br>SP1<br>8/11/2008<br>English<br>2.8 MB | .exe                     | tup.exe<br>Navn: dotNet<br>Type: Prograi     | Fx35setup.exe (2,8<br>n                            | MB)                     |
|                                                                                           |                                                          | Det er uvisst om<br>Kjør | Fra: downlo<br>n denne filen er sil<br>Lagre | ad.microsoft.com<br>ker. Vil du laste de<br>Avbryt | n ned likevel?<br>Hjelp |

Når installasjonen har startet vil må du godta vilkårene for å fortsette nedlastingen og installasjonen.

| 💀 Installere Microsoft .NET Framew                                                 | ork 3.5 SP1                               |                       |                  | - • •          |
|------------------------------------------------------------------------------------|-------------------------------------------|-----------------------|------------------|----------------|
| Velkommen til installasjonspro                                                     | grammet                                   |                       | Fram             | nework         |
| Les grundig alle rettighetene og begre<br>lisensbetingelsene før du kan installere | nsningene som<br>e programvarer           | ו beskrives i l<br>ר. | isensbetingelser | e. Du må godta |
| TILLEGGSLISENSV<br>PROGRAMVARE                                                     | ilkår f                                   | FOR M                 | ICROSO           | FT-            |
| Trykk tasten PgDn for å vise mer tekst                                             |                                           |                       |                  | Skriv ut       |
| ) jeg har lest og <u>G</u> ODTAR vilkårene i                                       | denne lisensav                            | vtalen                |                  |                |
| 🔘 JEG GODTAR IKKE vilkårene i denn                                                 | e lisensavtalen                           |                       |                  |                |
| Esend informasjon om brukeropplev<br>Mer informasjon om <u>retningslinjene for</u> | elsen av install:<br><u>datainnsamlin</u> | asjonen til Mi<br>9   | crosoft Corpora  | tion.          |
| Størrelse på fil som lastes ned:                                                   | 50 MB                                     |                       |                  |                |
| Beregnet nedlastingstid:                                                           | 2 t 2 min (56<br>13 min (512 k            | kbps)<br>bps)         |                  |                |
|                                                                                    |                                           |                       | Installer >      | Avbryt         |

Installasjons-programmet fortsetter nå nedlastningen og starter resten av installasjonen så snart filen er nede.

Ha tålmodighet. Dette er en stor fil.

| 😡 Installere Microsoft .NET Fra | mework 3.5 SP1 |            | - • 💌  |
|---------------------------------|----------------|------------|--------|
| Lastet ned og installert        |                | .net Frame | work   |
| Laster ned:                     |                |            |        |
|                                 |                |            |        |
| Status: Beregner overføringsha  | stighet        |            |        |
| Lastet ned:                     | 0 MB / 50 MB   |            |        |
|                                 |                |            |        |
|                                 |                |            |        |
|                                 |                |            |        |
|                                 |                |            |        |
|                                 |                |            |        |
|                                 |                |            |        |
|                                 |                |            |        |
|                                 |                |            |        |
|                                 |                |            |        |
|                                 |                | Ē          | Avbryt |

.Net er nå installert og du kan gå videre til å installere SQL-basen.

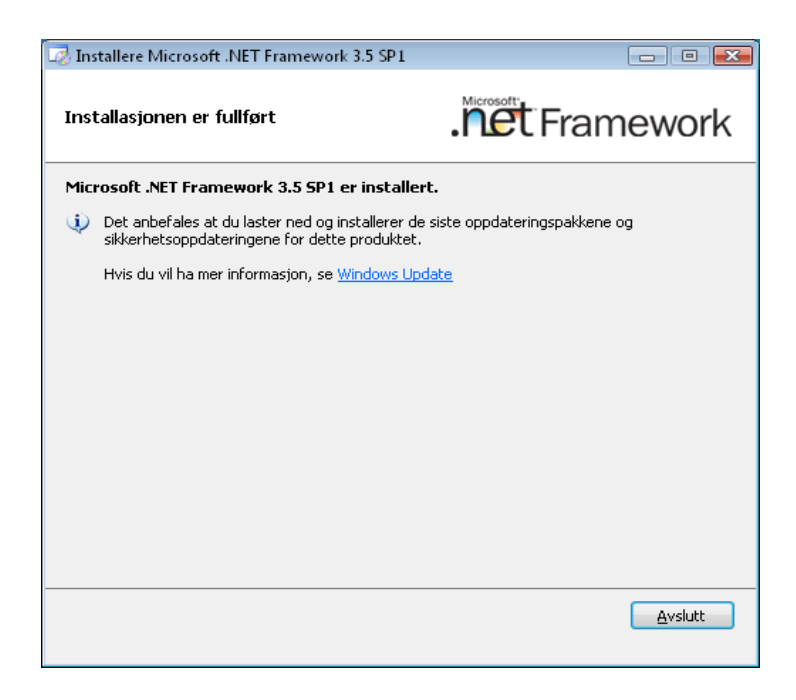

Avhengig av ditt system kan windows nå be deg restarte maskinen. Dette er normalt og vil ikke påvirke installasjonen av windowskomponentene på noen annen måte enn at det kan ta litt mer tid.

### 2.3 Installere SQL databasen

SQL kan du laste ned fra <u>Microsoft</u> sine sider for SQL. I dette eksempelet vil vi laste ned og installere gratisversjonen av SQL 2008 server.

Direkte link til denne er <u>http://www.microsoft.com/downloads/details.aspx?</u> FamilyID=58ce885d-508b-45c8-9fd3-118edd8e6fff&DisplayLang=en

Velg installasjonsfil etter hvilken type operativsystem du har.

64bits operativsystem = x64

32bits operativsystem = x86

De fleste Pc'er idag bruker en 32bits prosessor, men sjekk alikevel din type ved å gå til Vista: Kontrollpanel – System og vedlikehold – System XP: Kontrollpanel – Ytelse og vedlikehold – System

> (I Xp 32-bit vil ikke dette vises. I Xp 64-bit vil det derimot vises. Last derfor ned 32-bits versjonene av .Net, Sql og Windows installer om du ikke kan se om din windowsversjon benytter 32 eller 64-bits arkitektur.)

Sjekk Windows-versjon og systemtype.

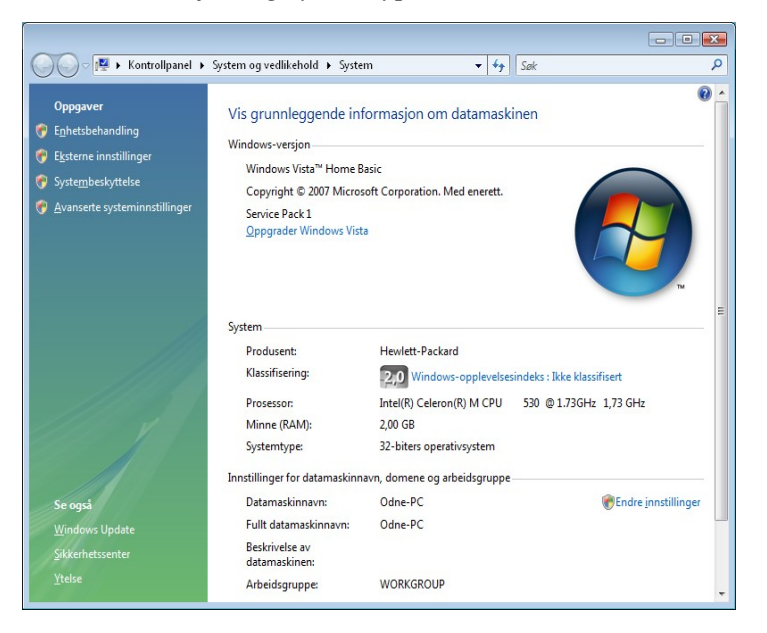

Dette systemet har et 32-biters operativsystem, så jeg laster ned og kjører : SQLEXPR\_x86\_ENU.exe.

Etter en liten stund vil installasjonsveilederen dukke opp.

Velg «Installation» fra menyen og trykk på «New SQL Server...»

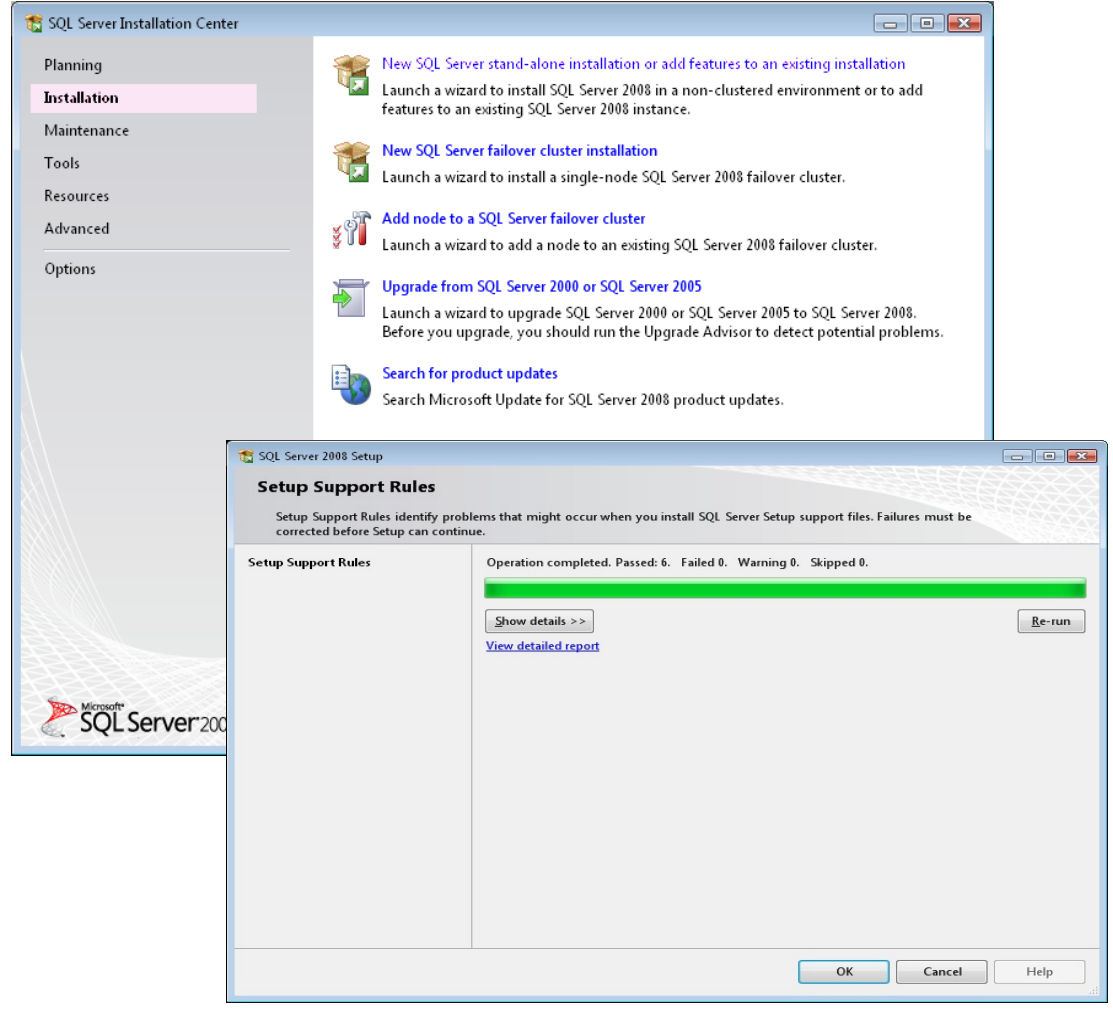

Trykk «OK» når veiviseren har sjekket om SQL kan installeres på denne maskinen.

Hvis installasjonen feiler etter denne sjekken må du lese hva som mangler for at installasjonen skal kunne fullføres. Dette skjer ikke så ofte men vi har vært borti at windoes powershell må lastes ned og innstalleres. Powershell kan lastes ned på http://www.microsoft.com/windowsserver20 03/technologies/management/powershell/de fault.mspx.

Denne versjonen av SQL er gratis, så bare trykk «NEXT» når veiviseren spør om tilgangsnøkkel.

Du må også godta vilkårene til Microsoft før du kan gå videre. Etter dette spør veilederen en siste gang om du vil installere SQL-databasen. Trykk «Install» og la programmet legge inn SQL-databasen. Under installasjonen vil veiviseren spørre om hvordan databasen skal se ut.

I dette bildet trykker du bare på «Next».

| 📸 SQL Server 2008 Setup                                   | Ч.                                                                       | - • •                                                                                                    |
|-----------------------------------------------------------|--------------------------------------------------------------------------|----------------------------------------------------------------------------------------------------|
| Setup Support Rules<br>Setup Support Rules identify probl | ems that might occur when you install SQL Server Setup support files. Fi | ailures must be                                                                                                    |
| corrected before Setup can continu                        | e.                                                                       | ACCESSOR AND A DECISION AND A DECISION AND A DECISIÓN AND A DECISIÓN A |
| Setup Support Rules                                       | Operation completed. Passed: 10. Failed 0. Warning 1. Skipped 0.         |                                                                                                    |
| Feature Selection                                         |                                                                          |                                                                                                    |
| Disk Space Requirements                                   |                                                                          |                                                                                                    |
| Error and Usage Reporting                                 | Hide details <<                                                          | <u>R</u> e-run                                                                                                    |
| Installation Rules                                        | View detailed report                                                     |                                                                                                    |
| Ready to Install                                          |                                                                          |                                                                                                    |
| Installation Progress                                     | Rule                                                                     | Status                                                                                                    |
| Complete                                                  | Fusion Active Template Library (ATL)                                     | Passed                                                                                                    |
|                                                           | Unsupported SQL Server products                                          | Passed                                                                                                    |
|                                                           | Performance counter registry hive consistency                            | Passed                                                                                                    |
|                                                           | Previous releases of SQL Server 2008 Business Intelligence Devel         | Passed                                                                                                    |
|                                                           | Previous CTP installation                                                | Passed                                                                                                    |
|                                                           | Consistency validation for SQL Server registry keys                      | Passed                                                                                                    |
|                                                           | Computer domain controller                                               | Passed                                                                                                    |
|                                                           | Microsoft .NET Application Security                                      | Passed                                                                                                    |
|                                                           | Edition WOW64 platform                                                   | Passed                                                                                                    |
|                                                           | 🥝 Windows PowerShell                                                     | Passed                                                                                                    |
|                                                           | 🔥 Windows Firewall                                                       | Warning                                                                                                    |
|                                                           |                                                                          |                                                                                                    |
|                                                           | < <u>B</u> ack <u>N</u> ext >                                            | Cancel Help                                                                                                    |

I dette bildet huker du av «Database Engine Services».

| 📸 SQL Server 2008 Setup                                                                                                    |                                                                                                    |                                                                                                    |
|----------------------------------------------------------------------------------------------------|----------------------------------------------------------------------------------------------------|----------------------------------------------------------------------------------------------------|
| Feature Selection                                                                                                    |                                                                                                    |                                                                                                    |
| Select the Express features to inst<br>be clustered.                                                                                                    | all. For clustered installations, only Database Engine Service                                                                                        | es and Analysis Services can                                                                                                    |
| Setup Support Rules                                                                                                    | <u>F</u> eatures:                                                                                                    | Description:                                                                                                    |
| Instance Configuration<br>Disk Space Requirements<br>Server Configuration<br>Database Engine Configuration<br>Error and Usage Reporting<br>Installation Rules<br>Ready to Install<br>Installation Progress<br>Complete | Instance Features<br>Database Engine Services<br>SQL Server Replication<br>Shared Features<br>SQL Client Connectivity SDK<br>Redistributable Features | Include the Database Engine, the core service<br>for storing, processing and securing data.<br>The Database Engine provides controlled<br>access and rapid transaction processing and<br>also provides rich support for sustaining high<br>availability. |
|                                                                                                    | Select All         Unselect All           Shared feature directory:         C:\Program Files\Mic                                                      | rosoft SQL Server\                                                                                                    |
|                                                                                                    | < <u>B</u> ack                                                                                                    | <u>N</u> ext > Cancel Help                                                                                                    |

I dette bildet velger du «Default Instance».

| 📸 SQL Server 2008 Setup                                                   |                                                                             |            |                       |                     | - 8 %       |
|---------------------------------------------------------------------------|-----------------------------------------------------------------------------|------------|-----------------------|---------------------|-------------|
| Instance Configuration                                                    |                                                                             |            |                       |                     |             |
| Specify the name and instance                                             | ID for the SQL Server instance                                              | e.         |                       |                     |             |
| Setup Support Rules<br>Feature Selection                                  | <ul> <li><u>D</u>efault instance</li> <li>N<u>a</u>med instance:</li> </ul> | SQLExpress | ;                     |                     | ]           |
| Instance Configuration<br>Disk Space Requirements<br>Server Configuration |                                                                             | SOLEvorace |                       |                     |             |
| Database Engine Configuration<br>Error and Usage Reporting                | Instance <u>r</u> oot directory:                                            | C:\Program | n Files\Microsoft SQL | Server\             |             |
| Installation Rules<br>Ready to Install<br>Installation Progress           | SQL Server directory:                                                       | C:\Progran | n Files\Microsoft SQL | Server\MSSQL 10.SQL | Express     |
| compicte                                                                  | Instance F                                                                  | eatures    | Edition               | Version             | Instance ID |
|                                                                           |                                                                             |            |                       |                     |             |
|                                                                           |                                                                             |            |                       |                     |             |
|                                                                           |                                                                             |            |                       |                     |             |
|                                                                           |                                                                             |            | < <u>B</u> ack        | Next > Ca           | ancel Help  |

#### I dette bildet trykker du bare «NEXT».

| 📸 SQL Server 2008 Setup                                                                                                    |                                                                                                    |
|----------------------------------------------------------------------------------------------------|----------------------------------------------------------------------------------------------------|
| Disk Space Requirements                                                                                                    |                                                                                                    |
| Review the disk space summary fo                                                                                                    | r the SQL Server features you selected.                                                                                                    |
| Setup Support Rules<br>Feature Selection<br>Instance Configuration<br><b>Disk Space Requirements</b><br>Server Configuration<br>Database Engine Configuration<br>Error and Usage Reporting<br>Installation Rules<br>Ready to Install<br>Installation Progress<br>Complete | Disk Usage Summary:          Orive C: 295 MB required, 21911 MB available         System Drive (C:\): 118 MB required         Shared Install Directory (C:\Program Files\Microsoft SQL Server\): 0 MB required         Instance Directory (C:\Program Files\Microsoft SQL Server\): 177 MB required |
|                                                                                                    |                                                                                                    |
|                                                                                                    | < <u>B</u> ack <u>N</u> ext > Cancel Help                                                                                                    |

Når du kommer til Server Configuration velger du alternativene slik at de er identiske som på bildet under.

| 🚡 SQL Server 2008 Setup                  |                               |                                 |                   |              |
|------------------------------------------|-------------------------------|---------------------------------|-------------------|--------------|
| Server Configuration                     |                               |                                 |                   |              |
| Specify the configuration.               |                               |                                 |                   |              |
| Setup Support Rules<br>Feature Selection | Service Accounts Collation    |                                 |                   |              |
| Instance Configuration                   | Microsoft recommends that you | use a separate account for each | SQL Server server | vice.        |
| Disk Space Requirements                  | Service                       | Account Name                    | Password          | Startup Type |
| Server Configuration                     | SQL Server Database Engine    | NT-MYNDIGHET\SYSTEM             |                   | Automatic 🔻  |
| Complete                                 | information, click Help.      | Account Name                    | Password          | Startup Type |
|                                          | SOL Server Browser            | NT AUTHORITY\LOCAL              |                   | Automatic -  |
|                                          |                               |                                 |                   |              |
|                                          |                               | < Back Next                     | > Can             | cel Help     |

I «Database Engine Configuration» velger du «Mixed mode».

Skriv inn et passord (**Bruk både små og store bokstaver samt tall i dette passordet!**) Husk å skrive ned passordet et sted slik at du ikke glemmer det. Til slutt trykker du på «**Add Current User**» og «**NEXT**».

| 🐮 SQL Server 2008 Setup                                                                                                    |                                                                                                    |                                                                                     |
|----------------------------------------------------------------------------------------------------|----------------------------------------------------------------------------------------------------|-------------------------------------------------------------------------------------|
| Database Engine Config                                                                                                    | uration                                                                                                    |                                                                                     |
| Specify Database Engine authenti                                                                                                    | cation security mode, administrators and data directories.                                                                                                    |                                                                                     |
| Setup Support Rules<br>Feature Selection<br>Instance Configuration<br>Disk Space Requirements<br>Server Configuration<br><b>Database Engine Configuration</b><br>Error and Usage Reporting<br>Installation Rules<br>Ready to Install<br>Installation Progress<br>Complete | Account Provisioning       Data Directories       User Instances       FILESTREAM         Specify the authentication mode and administrators for the Database Eng         Authentication Mode | SQL Server<br>administrators have<br>unrestricted access to<br>the Database Engine. |
|                                                                                                    | < <u>B</u> ack <u>N</u> ext >                                                                                                    | Cancel Help                                                                         |

De neste instillingen skal du ikke røre, så bare trykk «**NEXT**» helt til Setup er ferdig.

| 📸 SQL Server 2008 Setup                                                                       |                          |                    |
|-----------------------------------------------------------------------------------------------|--------------------------|--------------------|
| Installation Progress                                                                         |                          |                    |
| Setup Support Rules<br>Feature Selection<br>Instance Configuration<br>Disk Space Requirements | Setup process complete   |                    |
| Server Configuration                                                                          | Eesture Name             | Statur             |
| Database Engine Configuration                                                                 | Database Engine Services | Success            |
| Installation Rules                                                                            |                          |                    |
| Ready to Install                                                                              |                          |                    |
| Installation Progress                                                                         |                          |                    |
| Complete                                                                                      |                          |                    |
|                                                                                               |                          |                    |
|                                                                                               |                          |                    |
|                                                                                               |                          |                    |
|                                                                                               |                          |                    |
|                                                                                               |                          |                    |
|                                                                                               |                          |                    |
|                                                                                               |                          |                    |
|                                                                                               |                          |                    |
|                                                                                               |                          | Next > Cancel Help |

Når installasjonen er ferdig og dette bildet dukker opp er du ferdig med å installere SQL.

Til slutt må du starte SQL-basen. Dette gjøres ved å åpne Startmenyen i windows. Velg Microsoft SQL Server 2008. Velg Configuration tools.

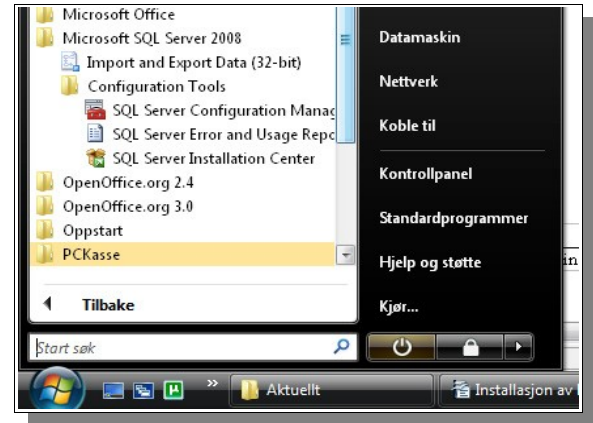

Sett både «SQL Server (SQLEXPRESS)» og «SQL Server Browser» til å startes automatisk.

| Name                          | State   | Sparre                                                     | Tyl                                |
|-------------------------------|---------|------------------------------------------------------------|------------------------------------|
| 🔂 SQL Server (SQLEXPRESS)     | Running | A Egenskaper for SQL Server (SQLEXPRE                      | SS) 🛛 🕄 💌 rver                     |
| SQL Server Agent (SQLEXPRESS) | Stopped | C Log On Service FILESTREAM Adv.                           | anced                              |
| 👼 SQL Server Browser          | Running | A                                                          | pws                                |
|                               |         | General<br>Rippry Path                                     | "c)Program Files) Microsoft SQLS   |
|                               |         | Brear Control                                              | C. (Program Files (Microsoft SQL S |
|                               |         | Error Condion                                              | 0                                  |
|                               |         | Host Name                                                  | ODNE-PC                            |
|                               |         | Name                                                       | SOL Server (SOLEXPRESS)            |
|                               |         | Process ID                                                 | 12                                 |
|                               |         | SOL Service Type                                           | SOL Server                         |
|                               |         | Start Mode                                                 | Automatic                          |
|                               |         | State                                                      | Running                            |
|                               |         | Start Mode<br>The start mode of this service.              |                                    |
|                               |         | Start Mode<br>The start mode of this service.<br>OK Avbryt | Bruk Hjelp                         |

Du kan nå gå videre til å installere selve PCKasse.

### 2.4 Installere PCKasse

Når .Net og SQL er på plass er det på tide å installere PCKasse.

Last ned PCKasse på <u>Pckasse nedlastning</u> <u>http://pck.no/pckasse/</u>

Velg «L*ast ned*» i dialogboksen. Start filen du lastet ned og velg «Installer».

Installasjonen vil nå starte.

| (74%) Installerer PCK                                                                                                    | asse                                 |        |
|----------------------------------------------------------------------------------------------------|--------------------------------------|--------|
| Installerer PCKasse<br>Dette kan ta flere minutter. Du kan utføre andre oppgaver på datamaskinen<br>under installasjonen. |                                      |        |
| Navn: P<br>Fra: W                                                                                                    | <mark>CKasse</mark><br>ww.pckasse.no |        |
| Laster ned                                                                                                    | : 3, 18 MB av 4,93 MB                |        |
|                                                                                                    |                                      | Avbryt |

Du må nå velge hviken database PCKasse skal bruke.

Trykk på knappen til høyre for «Server – (local)» og PCKasse vil søke etter SQL serveren.

| 🖳 Database                              |                         |    |
|-----------------------------------------|-------------------------|----|
| Ny/koble til database<br>Server (local) |                         |    |
| Bruker SA<br>Passord                    | Søker etter Sql servere | Ha |
| Database<br>Hjelp Avbryt                | ок "                    |    |

Velg den serveren du akkurat satte opp. Andre servere kan vises i listen hvis du har slike på det lokale intranettet.

Huk vekk «Windows Pålogging» og legg inn passordet du valgte nå du installerte SQL-serveren.

Til slutt lager du et databasenavn ved å trykke i «Database»-feltet og trykke F2 på tastaturet.

Skriv inn det nye navnet på din database og trykk «OK». PCKasse er nå installert og klar til bruk.

### Kassepunktene

PCKasse legges inn på samme måten på alle kassepunktene i din maskinpark. Er ditt intranett korrekt satt opp vil SQL-installasjonen fra din hoved-maskin dukke opp i listen over SQL-servere.

| •                 | Database     | - • •         |
|-------------------|--------------|---------------|
|                   | -Ny/koble ti | database      |
|                   | Server       | (local)       |
| Windows Pålogging |              |               |
|                   | Bruker       | SA            |
|                   | Passord      |               |
|                   | Database     |               |
|                   | Hjelp        | Avbryt OK "af |

Velg denne SQL-serveren og søk frem databasen du lagte ved å trykke på knappen til høyre for «Database»-feltet.

### 2.5 Andre innstillinger og programmer.

Noen andre instillinger i windows som vil hjelpe deg å bruke PCKasse mer effektivt.

### Printerinstillinger

Når man bruker fler kasser i samme butikk vil man ofte ha en felles printer for utskrift av for eksempel plukklister eller fakturaer. Man kan da bruke en printer koblet direkte til ditt lokale nett (nettverksprinter). Har man ikke en slik kan man alikevel sette opp dine kasse til å samme printer. Systemet kalles printer sharing (printer deling) og er en del av hvordan windows kobler seg mot en «arbeidsgruppe».

Systemet fungerer slik at alle maskinene settes opp til å jobbe innen samme «arbeidsgruppe». Deretter kan man dele både printere og filer slik at dette er tilgjengelig fra alle maskinene i arbeidsgruppen.

Dette er en avansert windows-instilling og dekkes ikke av denne manualen. Du kan nå en forklaring av disse instillingene på nett ved å gå til denne adressen:

http://www.idg.no/kunnskapssenter/nettverkTelekom/nettverksutstyr/article85076.ece? service=print

Forklaringen er skrevet av Clas Mehus for IDG.no.

### LogMeIn

LogMeIn er et program som lar deg fjernstyre en PC fra en annen PC. PCKasse bruker dette programmet for å kunne yte brukerstøtte på en raskere måte. Ved å la supportavdelingen fjernstyre PCKassen du har problemer med vil man kunne spare både til og penger.

LogMeIn finner du på internettadressen <u>www.logmein.com</u>.

#### Hamachi

Hamachi er et softwareprodukt fra samme firmaet som lager LogMeIn. Programmet lager et virtuelt intranett på internet. Denne åpner mange muligheter, men for vår del gjør det at PCKasser som ikke er på samme lokasjon kan brukes sammen. PCKasse har allerede denne funksjonen innebygd, men med en del begrensninger. Ta kontakt med din forhandler om du vil benytte PCKasse på denne måten. De vil kunne fortelle deg om du bør bruke PCKasses innebygde funksjoner eller Hamachi.

## 2.6 Hva kan du gjøre for å få mer hjelp?

Det anbefales å lese siste versjon brukerveiledningen som legges ut på www.PCKasse.no.

For den daglige bruk av PCKasse i kassepunktet bør PCKasse Faq leses.

For videre support må du ta kontakt med din leverandør. Eventuelt ring 95400200 (kunden vil bli fakturert).

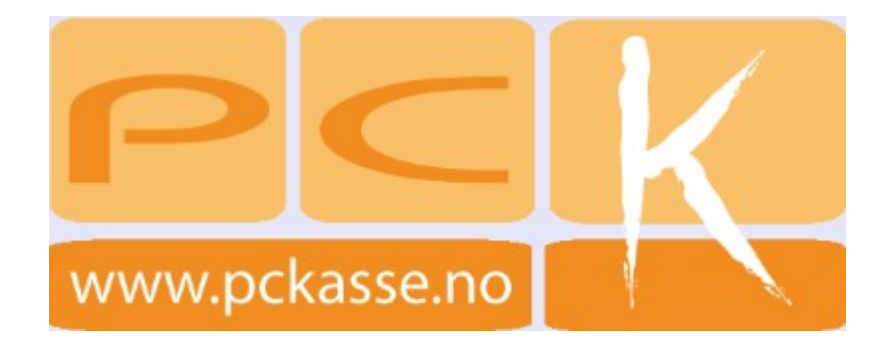